## Installing SZapp

Apple devices: Scan the QR code Or

1. Open the App Store

- 2. Search for SZapp.
- 3. Download and Install SZapp

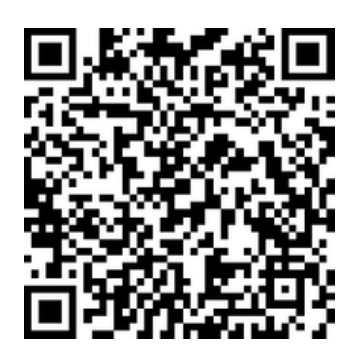

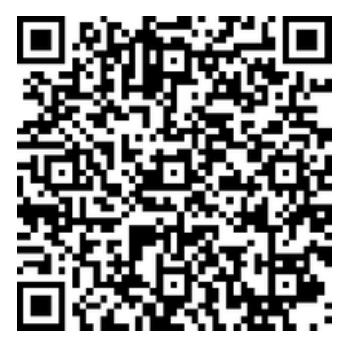

Android devices: Scan the QR code

- Or
  - 1. Open Play store
  - 2. Search for SZapp.
  - 3. Download and Install SZapp

Select 'Asia pacific'. Search for Adelaide Secondary School of English

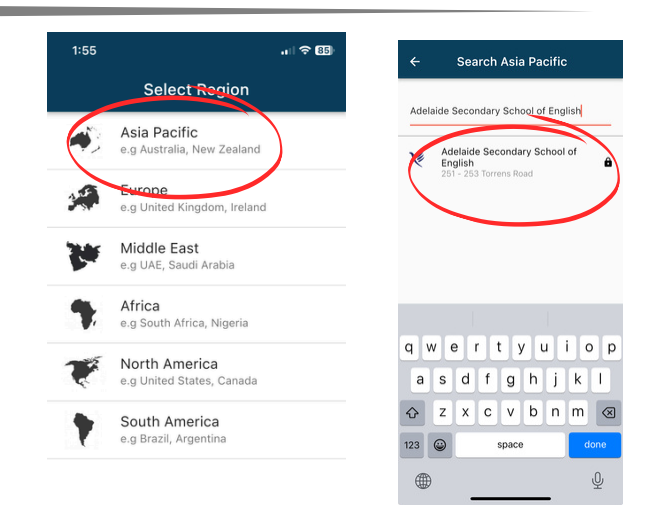

Enter the passcode (Code provided to parents and students at enrolments) Then select Subscribe.

First time user: Click Signup Here.

Return users: Enter your email and password.

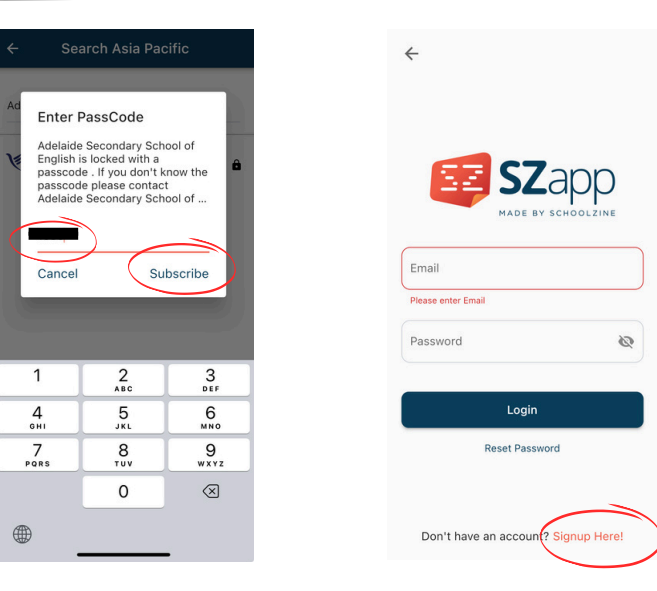

Enter your FirstName, LastName and your Department Email., Create a new password and click Signup.

Once Signed up, you will receive a confirmation email.

| First Name                           |   |                                                                                                    |
|--------------------------------------|---|----------------------------------------------------------------------------------------------------|
| Last Name                            |   | Login Success!<br>An email has been sent to<br>******* @gmail.com , Please click the<br>link within this email to verify your account. |
| Email                                |   | I have confirmed my email                                                                                                    |
| Password                             | 9 |                                                                                                    |
| Confirm Password                     | ø | Success                                                                                                    |
| Signup                               |   | $\bigtriangledown$                                                                                                    |
| Already have an account? Login Here! |   |                                                                                                    |

~

Fir

La

## Open SchoolZine's email and select confirm my email.

Open the SZapp again and click *I have* confirmed my email.

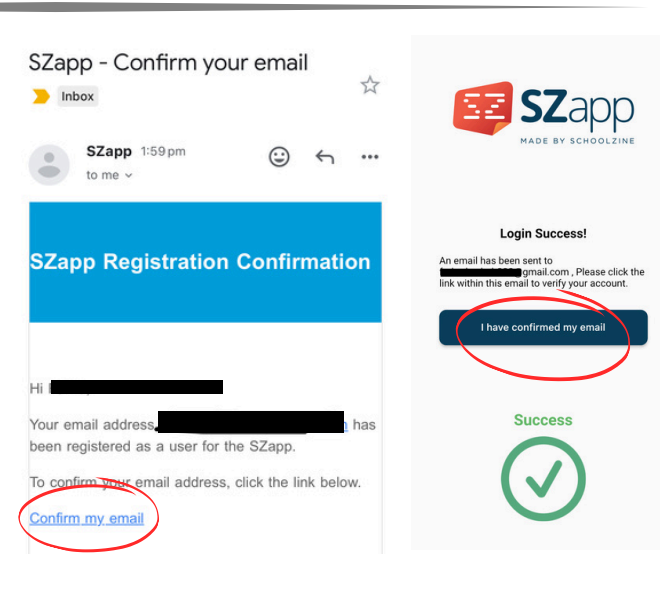

Select your group: Select only one Parents or Students

Click SAVE.

Start using SZapp!

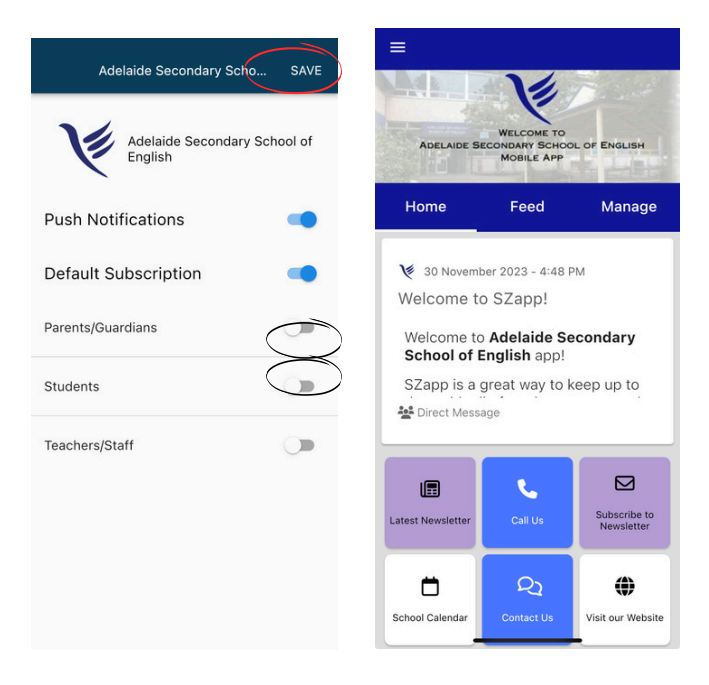